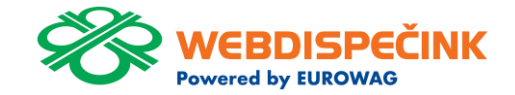

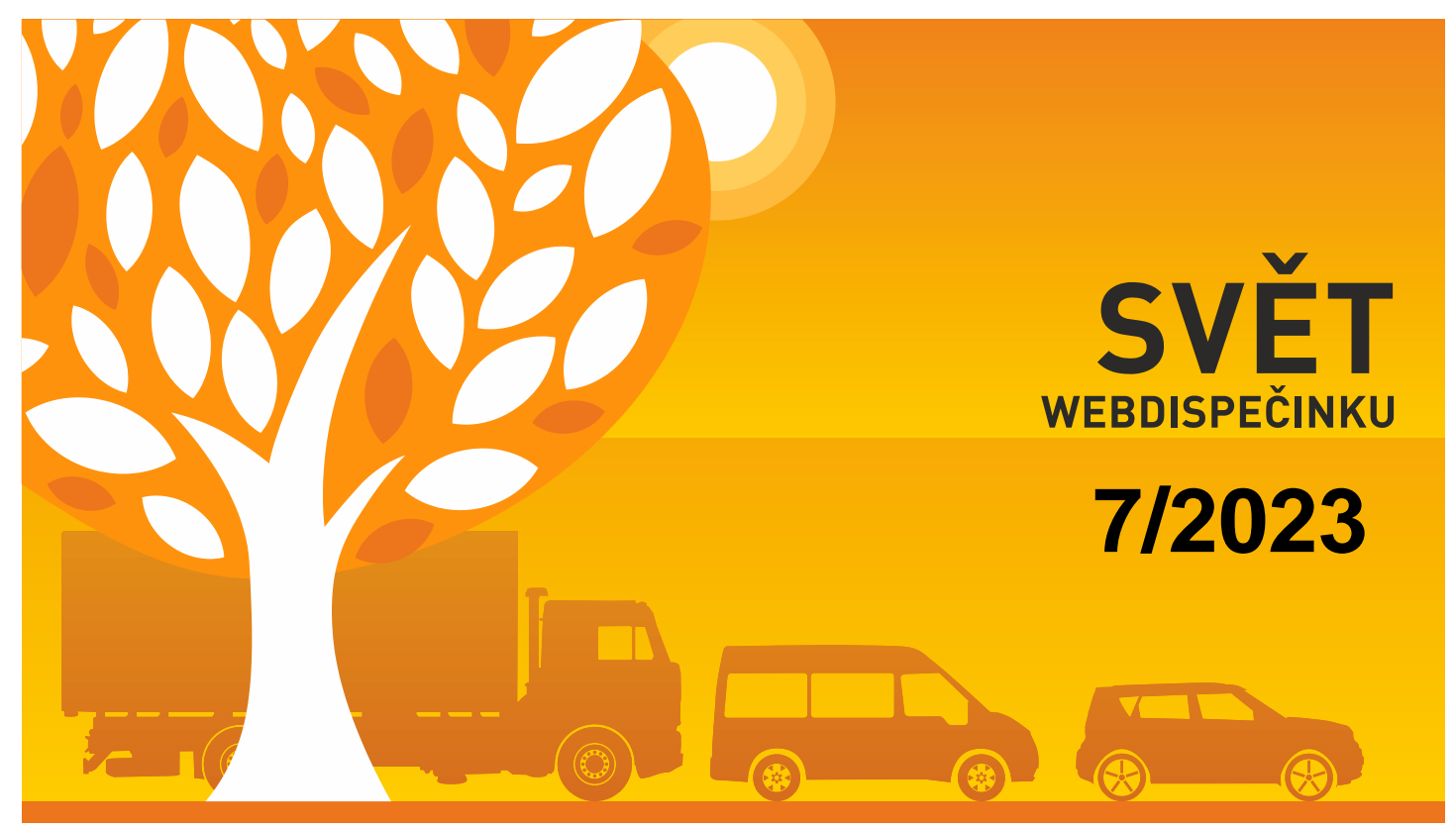

www.webdispecink.cz

# OBSAH ČÍSLA

| FMS Souhrny – nezadaný řidič                       | 3  |
|----------------------------------------------------|----|
| Odpracované hodiny podle tachografu D-8-vykřičníky | 4  |
| Úprava statistiky Kontrola tankování a dobíjení    | 5  |
| Hromadné nastavení práv uživatelů na vozidlo       | 7  |
| Perfect Drive – nové sloupce                       | 8  |
| Odsouhlasení jízd v knize jízd                     | 9  |
| Školení klientů                                    | 11 |
| Závěr                                              | 12 |
|                                                    |    |

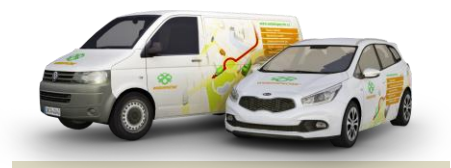

Redakce Adresa redakce: Princip a.s. 7Hvězdova 1689/ 2a 140 00 Praha 4 – Nusle

Redakční email: webdispecink.tlm@eurowag.com

#### NOVINKA – FMS Souhrny – nezadaný řidič

Ve statistice FMS souhrny jsme přidali řádek s údaji, kde nebyl zadán řidič.

V tomto případě se místo jména řidiče zobrazí "nezadaný řidič".

Nyní již součet hodnot ve sloupci Ujeto podle knihy jízd a Celková ujetá vzdálenost reflektují nájezd km v KJ.

|   | Vazidlo   | 5    | akupina Středis | ico Číslo<br>objektu | Radač                                  | Osobr<br>číslo | Doba po<br>kterou byl<br>motor v<br>režimu<br>volnoběhu. | Vzdálenost<br>ujetá při<br>zapnutěm<br>tempomatu | Spotřebované<br>palivo při<br>zapoutém<br>tempomatu | Průměrná<br>spotřeba při<br>zapoutém<br>tempomatu | Celková<br>ujetá<br>vzdálenost | Celkově<br>spotřebované<br>palivo | Průměrná<br>spotřeba | KICK<br>SWITCH Doba j | Doba překročer<br>rychlosti (při<br>zapnutém<br>zdy tempomatu nel<br>stlačeném<br>pedálu plynu ><br>88 km/b) | jízda (otáčky<br>motoru při<br>zapnutém<br>tempomatu ne<br>stlačeném ped<br>plynu < 1450<br>ot/min) | Doba<br>překročen<br>bo rychlosti<br>álu procent | Doba<br>i usporná<br>jizda<br>procent | Doba překročení<br>otáček motoru př<br>zapnutém<br>tempomatu nebo<br>stlačeném pedála<br>plynu > 1450<br>ot/min | Doba<br>překročení<br>otáček<br>procent | Volnoběh<br>procent | Ujeto s<br>tempomatem<br>% | Ujeto<br>podle<br>knihy<br>jizd | Doba<br>brzdění | % doby<br>brzdění k<br>době<br>jizdy<br>podle<br>knihy jizd |
|---|-----------|------|-----------------|----------------------|----------------------------------------|----------------|----------------------------------------------------------|--------------------------------------------------|-----------------------------------------------------|---------------------------------------------------|--------------------------------|-----------------------------------|----------------------|-----------------------|----------------------------------------------------------------------------------------------------|----------------------------------------------------------------------------------------------------|--------------------------------------------------|---------------------------------------|----------------------------------------------------------------------------------------------------|-----------------------------------------|---------------------|----------------------------|---------------------------------|-----------------|-------------------------------------------------------------|
|   | 7H5///web | n 19 | Noine-          |                      | Classification<br>Classific<br>October | 100000         | 62:57:35                                                 | i 7225.5                                         | 10 1769.6                                           | 3 24.4                                            | 9 8667.6                       | 7 2292.00                         | 26.44                | 0 156:00              | :31 07:03:                                                                                                   | 12 \$1:33                                                                                           | :26 5.94                                         | % 33.02 1                             | % 00:16:31                                                                                                    | 0.23 %                                  | 6 1.90 %            | 83.37 %                    | 8667.8                          | 2 02:39:05      | \$ 2.23 %                                                   |
|   | 7H5 1149  | - 84 | -               |                      | nezadaný<br>říde                       | 8              | 00:00:00                                                 | 0.0                                              | 0.0                                                 | 0.0                                               | 0 0.8                          | 7 2.00                            | 229.89               | 0 00:4                | :58 00:00:                                                                                                   | 0 00:20                                                                                             | :50 0.00                                         | % 45.32                               | N 00:00:00                                                                                                    | 0.00 %                                  | 6 0.00 %            | 0.00 %                     | 0.6                             | 8 00:00:00      | 0.00 %                                                      |
| Ľ | Celkem    | _    |                 |                      |                                        |                | 02:57:35                                                 | 7225.9                                           | 0 1769.6                                            | 3 24.4                                            | 9 8668.5                       | 5 2294.00                         | 26.46                | 0 156:54              | :29 07:03:3                                                                                                  | 2 51:54                                                                                             | :16 5.93                                         | % 33.08 9                             | 6 00:16:31                                                                                                    | 0.23 %                                  | 6 1.89 %            | 83.36 %                    | 8668.5                          | 02:39:05        | 2.23 %                                                      |

#### NOVINKA – Odpracované hodiny podle tachografu D-8 – vykřičníky

Ve statistice Odpracované hodiny podle tachografu D-8 se zobrazují vykřičníky u dnů, ve kterých se vyskytuje komplikace

(dlouhá činnost, nesprávné použití tachografu,..).

|     | 0. 51    | 540,02 | 10101 | 00:12  | 0000  | 07524 | 00040 | 0000  | 10:40  |
|-----|----------|--------|-------|--------|-------|-------|-------|-------|--------|
| •   | 9. čt    | 0.00   | 00:00 | 00:00  | 00:00 | 00:00 | 00:00 | 00:00 | 24:00  |
| ۰.  | 10. pá   | 0.00   | 00:00 | 00:00  | 00:00 | 00:00 | 00:00 | 00:00 | 24:00  |
| •   | 11. so   | 0.00   | 00:00 | 00:00  | 00:00 | 00:00 | 00:00 | 00:00 | 24:00  |
| ۰.  | 12. ne   | 0,00   | 00:00 | 00:00  | 00:00 | 00:00 | 00:00 | 00:00 | 24:00  |
| ۰.  | 13. po   | 597.64 | 12:09 | 09:02  | 00:00 | 07:30 | 01:32 | 00:00 | 14:58  |
|     | 14. út   | 708.82 | 12:05 | 09:59  | 00:00 | 09:24 | 00:35 | 00:00 | 14:01  |
| ۰.  | 15. st   | 643.32 | 13:56 | 10:58  | 00:00 | 08:40 | 02:18 | 00:00 | 13:02  |
| ۰.  | 16. čt   | 538,34 | 13:58 | 09:20  | 00:00 | 07:40 | 01:40 | 00:00 | 14:40  |
| • 🗠 | 17. pá   | 425.00 | 17:19 | 16:33  | 00:00 | 16:05 | 00:28 | 00:00 | 07:27  |
| • A | 18. so   | 0.00   | 24:00 | 24:00  | 00:00 | 24:00 | 00:00 | 00:00 | 00:00  |
| • 🔬 | 19. ne   | 0.00   | 24:00 | 24:00  | 00.00 | 24:00 | 00:00 | 00:00 | 00:00  |
| • A | 20. po   | 509.02 | 20:58 | 15:47  | 00:00 | 14:49 | 00:58 | 00:00 | 08:13  |
|     | 21. út   | 632.24 | 13:04 | 09:37  | 00:00 | 08:55 | 00:42 | 00:00 | 14:23  |
| ۰.  | 22. st   | 642,00 | 12:24 | 09:50  | 00:00 | 09:13 | 00:37 | 00:00 | 14:10  |
|     | 23. čt   | 355.23 | 10.28 | 07:09  | 00:00 | 06:29 | 00:40 | 00:00 | 16:51  |
| • 🛆 | 24. pá   | 312.40 | 17:59 | 16:58  | 00:00 | 15:44 | 01:14 | 00:00 | 07:02  |
| • A | 25. so   | 0.00   | 24:00 | 24:00  | 00:00 | 24:00 | 00:00 | 00:00 | 00:00  |
| • 🔺 | 26. ne   | 0,32   | 24:00 | 24:00  | 04:33 | 24:00 | 00:00 | 00:00 | 00:00  |
| • 🛆 | 27. ро   | 352.52 | 15:53 | 14:19  | 18:52 | 12:58 | 01:21 | 00:00 | 09:41  |
| ۰.  | 28. út   | 742.38 | 13:39 | 11:07  | 29:59 | 09:27 | 01:40 | 00:00 | 12:53  |
|     | Sobota   |        | 96:00 | 48:00  |       | 48:00 | 00:00 | 00:00 | 48:00  |
|     | Curitale |        | 00.00 | 00.00  |       | 00:00 | 00.00 | 00.00 | 00:00  |
|     | ovater   |        | 00.00 | 00.00  |       | 00.00 | 00.00 | 00.00 | 00.00  |
|     | Den      |        |       | 241:17 |       | 22032 | 20:25 | 00:00 | 206:43 |

# NOVINKA – Úprava statistiky Kontrola tankování a dobíjení

Provedli jsme následující vylepšení pro statistiku Kontrola tankování a dobíjení.

Nový filtr pro sloupec Předpokládané nabíjení (kWh), kde si můžete filtrovat podle hodnot větší než.

Po výběru neznámých nabíjení a následného kliknutí na tlačítko "Vložit" se nově otevře okno, kde si můžete nastavit:

- Jak chcete vložit transakce, tj. zdroj neznámého nabíjení veřejná/firemní/domá cí
- Použít cenu množstevní jednotky
   Kč/kWh

#### Statistiky » Pohonné hmoty » Kontrola tankování a dobíjení:

 <</td>
 1.6.2023 00:00
 30.6.2023 23:59
 3
 >
 Zobrazit
 ⊕
 @
 @
 @
 @
 @
 @
 @
 @
 @
 @
 @
 @
 @
 @
 @
 @
 @
 %
 @
 %
 @
 %
 @
 %
 %
 %
 %
 %
 %
 %
 %
 %
 %
 %
 %
 %
 %
 %
 %
 %
 %
 %
 %
 %
 %
 %
 %
 %
 %
 %
 %
 %
 %
 %
 %
 %
 %
 %
 %
 %
 %
 %
 %
 %
 %
 %
 %
 %
 %
 %
 %
 %
 %
 %
 %
 %
 %
 %
 %
 %
 %
 %
 %
 %
 %
 %
 %
 %
 %
 %
 %
 %
 %
 %
 %
 %
 %
 %

Sloučit nabíjení Slučovat v intervalu 10 min (Pozn. pro vozidla s více nádržemi doporučujeme slučovat náklady v intervalu 15 min.)

|   | Datum a čas                | Popis        | Zdroj           | Nabíjeno (kWh)<br>*) | Předpokládané<br>nabíjení (kWh) | Průměrná<br>spotřeba mezi | Stav<br>tachometru | Místo                         | Vložit neznámé nabíjení |
|---|----------------------------|--------------|-----------------|----------------------|---------------------------------|---------------------------|--------------------|-------------------------------|-------------------------|
| _ |                            |              |                 |                      |                                 | abijenim ****)            |                    |                               |                         |
|   |                            |              |                 |                      | > 9                             |                           |                    |                               | Vložit                  |
|   | 02.06.2023 14:00:42        | elektřina    | Domácí nabíjení | 24,27                |                                 |                           |                    | Gab home                      |                         |
|   | 02.06.2023 14:00:42        |              |                 |                      | 24,27                           |                           | 27850,00           | CZ Kostelec na Hané, Trávníky |                         |
|   | 05.06.2023 18:08:12        | elektřina    | karta           | 2,88                 |                                 |                           |                    | CZ Olomouc , Pražská 255/41   |                         |
|   | 06.06.2023 19:42:30        | elektřina    | Domácí nabíjení | 13,12                |                                 |                           |                    | Gab home                      |                         |
|   | 07.06.2023 08:14:44        |              | 0               |                      | 13,45                           |                           | 27953,00           | CZ Kostelec na Hané, Tyršova  | - • B.                  |
|   | 07.06.2023 22:25:25        | elektřina    | Domácí nabíjení | 2,63                 |                                 |                           |                    | Gab home                      |                         |
|   | 08.06.2023 08:47:26        |              | 8               |                      | 9,18                            |                           | 28172,00           | CZ Velký Týnec, D35           | • R.                    |
|   | Celkem                     |              |                 | 42,90                | 46,90                           |                           |                    |                               |                         |
|   | Rozdil                     |              |                 |                      | -4,00                           |                           |                    |                               |                         |
|   | Celková ujetá vzdálenost   |              |                 | 375,00               |                                 |                           |                    |                               |                         |
|   | Počáteční stav kapacity ba | iterie [kWh] |                 | 40,34                |                                 |                           |                    |                               |                         |
|   | Konečný stav kapacity bat  | erie [kWh]   |                 | 25,26                |                                 |                           |                    |                               |                         |
|   | Průměrná spotřeba          |              |                 |                      |                                 |                           |                    |                               |                         |
|   | Průměrná spotřeba podle    | TP           |                 | 17,80                |                                 |                           |                    |                               |                         |
|   |                            |              |                 |                      |                                 |                           |                    |                               |                         |

| 🕕 We          | bdispečink - Opera                                                                                                    |    |   |   |          | × |
|---------------|----------------------------------------------------------------------------------------------------|----|---|---|----------|---|
| Ĥ             | www.webdispecink.cz/editace_nakl                                                                                                |    | ⊳ | ۲ | $\Theta$ | ¥ |
| Transa        | akce vložit jako: veřejná 🗸                                                                                                    |    |   |   |          |   |
| Maxima<br>Pou | <mark>ální povolená částka 10 Kč/kWh</mark><br>žít cenu množstevní jednotky <mark>12                                    </mark> | Wh |   |   |          |   |
| Vlo           | ožit                                                                                                    |    |   |   |          |   |

### NOVINKA – Úprava statistiky Kontrola tankování a dobíjení

Pokud máte nastavený zdroj Domácí nebo Firemní, automaticky se předvyplní hodnota tarifu z nastavení firmy (Tarif domácí nabíjení, Tarif firemní nabíjení).

Je možné nastavit Maximální povolenou částku.

Pro tyto účely vzniklo v nastavení firmy v sekci Nastavení tarifu nabíjení nové pole "Maximální povolená částka".

Pokud je maximální povolená částka nastavena a uživatel se pokusí vložit větší částku než je dané maximum, při vložení neznámého nabíjení, zobrazí se červeně upozornění "Maximální povolená částka XX Kč/kWh".

| Tarif domácí nabíjení            | 8.2 K           | č/kWh |
|----------------------------------|-----------------|-------|
| Tarif firemní nabíjení           | 2 K             | č/kWh |
| 🗌 Aplikovat firemní a domácí tar | if na data z AP | Ы     |
| Contraction of the second        |                 | THANK |

## NOVINKA – Hromadné nastavení práv uživatelů na vozidlo

V seznamu vozidel můžete nově hromadně nastavovat práva uživatelů na vozidlo. Nastavení/Vozidla/Vozidla/Změ na práv uživateli.

#### Lze také filtrovat podle:

- uživatelského • jména
- divize ٠
- nákladního střediska
- práv •

#### Nastavení » Vozidla » Seznam vozidel:

| Skupina:                                  | všechny skupin | y včetně podskupin           |
|-------------------------------------------|----------------|------------------------------|
|                                           | RZ 🛆           | Krátký popis∆ Výchozí řidič∆ |
|                                           |                |                              |
|                                           |                |                              |
| a a <b>a d d</b><br>Daa <b>d</b> derefydd | 2M5 0018P      | vw                           |

|     | 2115 00 | 18P, skupina: root -   | Uživate   | é:                           |               |                                 |            |                                  |                         |
|-----|---------|------------------------|-----------|------------------------------|---------------|---------------------------------|------------|----------------------------------|-------------------------|
|     | Jméno:  |                        |           | Divize/jméno klienta:        | ✓ Nákl. střed | lisko: [                        | Y Práva: V | šechny 🗸 🛛 Zrušit filtr          |                         |
| ~ 1 | RW      | Přidat / Odebrat všem  | uživatelů | m právo na vozidlo           |               |                                 |            |                                  |                         |
|     |         | 1kamenicka             |           | jantakova                    |               | ob-privora                      |            | TAB20004                         | uzivatel_mini_admin     |
|     |         | abb<br>abcnovy         |           | jendrej<br>Jirka test        |               | ob-pulkrabek<br>ob-richter      |            | TAB20005<br>TAB20006             | vaclav.zeman<br>vaculik |
|     |         | ACDOLPA                |           | jozef.sabo                   |               | ob-spacek                       |            | TAB20007                         | val_en                  |
|     |         | adam<br>adams          |           | jztest<br>kadicikova         |               | ob-suba<br>ob-velikov           |            | TAB20008<br>TAB20009             | valadmin<br>valdemo     |
|     |         | Adela A10              |           | Karel Test 88                |               | ondrej.kelar                    |            | TAB20010                         | valout                  |
|     | HH      | Adela A11<br>Adela A12 |           | karell<br>katerina.cmelikova |               | ondrej.sourek<br>ondrej.tomecka |            | TAB4-SUPPORT-1<br>TAB4-SUPPORT-2 | valovic<br>valschval    |
|     |         | Adela A9               |           | klementova                   |               | palik                           |            | tab4support3                     | valtest                 |
|     |         | Adela iOS5             |           | klice                        |               | pantest                         |            | tabA7                            | valuser                 |
|     |         | adelan                 |           | kolinkova                    |               | petr.bokotej                    |            | tabM8                            | veronika                |
|     |         | admintest              |           | kristyna                     |               | petrbarfus                      |            | tabm8img                         | vilimkova               |
|     |         | automatedTestUser      |           | krystek<br>kubicek.michal    |               | poland<br>poland2               |            | tabm8img2<br>tabm8img3           | wagpl                   |
|     |         | autopujcovna           | V         | kunak.pavel                  |               | рор                             |            | tabsamsung                       | wagtest                 |

#### NOVINKA – Perfect Drive – nové sloupce

Ve statistice Perfect Drive máte možnost nastavit nové sloupce:

- Doba jízdy v tahu při rychlosti > 85 km/h
- Tovární značka
- Model vozu
- Datum registrace

Sloupce nejsou zobrazeny ve výchozím nastavení, je potřeba sloupce nastavit v nastavení sloupců a uložit.

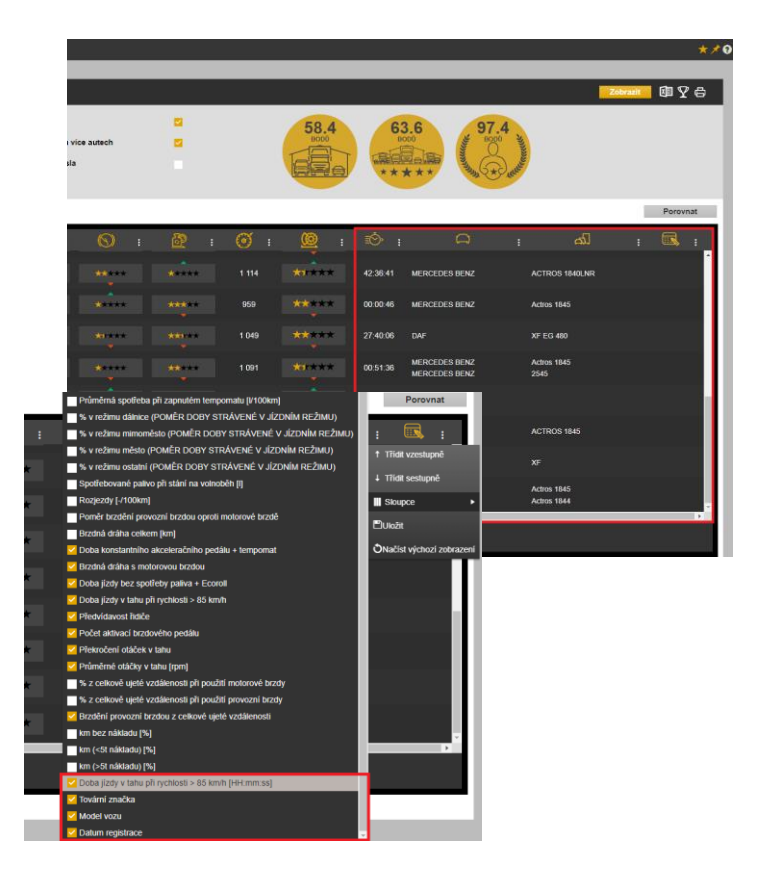

### NOVINKA – Odsouhlasení jízd v knize jízd

Nyní máte možnost odsouhlasení jednotlivých jízd řidičem v knize jízd.

Pokud má uživatel nastavený strom v režimu Seznam řidičů,

pak tlačítko 🔽 má funkci -Odsouhlasení jízd.

V případě, že se vám střídají řidiči na vozidlech, každý řidič tak může odsouhlasit své jízdy.

| +<br>-<br>Krum          | sin CECHOVICE-ZAHORI                                                                                                    |                 | 1         | JUMP      | TANDEM S 1   |       |            | Klávesové z | Be<br>kratky Dat | dihośf<br>amap 2000 sc | Hrut                            | očice            |
|-------------------------|----------------------------------------------------------------------------------------------------|-----------------|-----------|-----------|--------------|-------|------------|-------------|------------------|------------------------|---------------------------------|------------------|
| Kniha jizd - 6AX 1980   | Průběh dne 📄 Náklady 🛛 Došlé zprávy Vlastní r                                                                                             | místa           |           |           |              |       |            |             | Production       |                        |                                 |                  |
| < 1.5.2023 00:00<br>den | [11]         31.5-2022 23:59         [31]         >         Zobrazit         In           čas         čas         odkud - kam           1 | 7 31<br>účel km | tachometr | tachometr | Fideč Of     | sobní | druh jizdy | palivo      | palivo           | PHM poznám             | ii prikaz 坐 tu<br>ka Odsouhlasi | Datum souhlasu   |
| 02.05. Út 🗌 🔂 🖪 🕅       | 06:58 17:55 CZ Prostějov home - CZ Prostějov home                                                                                         | 62,00           | 89754,00  | 89816,00  | Novák Jan 23 | 3456  | služební   | 43,01       | 1280,3           | 47,00                  | svandelik                       | 20.06.2023       |
|                         | 06:58 07:03 CZ Prostějov home - CZ, 79601 Prostějov, Brněnská<br>02:06 Motornia zeľta (2000)                                              | 2,00            | 89754,00  | 89756,00  | Novák Jan 23 | 3456  | služební   | 43.01       | 1280.1           | 5,00                   | svandelik                       | 20.06.2023 10:22 |
| T-23ABR                 | 07:07 07:43 CZ, 79601 Prostějov, Brněnská - CZ Olomouc                                                                                    | 27,00           | 89756.00  | 89783,00  | Novák Jan 23 | 3456  | služební   |             |                  | 47,00                  | svandelik                       | 20.06.2023 10:22 |
| Degase D.               | 12:33 12:42 CZ Olomouc - CZ Olomouc                                                                                                    | 3,00            | 89783,00  | 89786,00  | Novák Jan 23 | 3456  | služební   |             |                  | 47,00                  | userSvanma                      | 20.06.2023 11:52 |
| - 03×0 R                | 14:36 14:44 CZ Olomouc - CZ Olomouc                                                                                                    | 3,00            | 89785,00  | 89789,00  | Novák Jan 23 | 9456  | služební   |             |                  | 47,00                  |                                 |                  |
|                         | 17:07 17:55 CZ Olomouc - CZ Prostějov home                                                                                                | 27,00           | 89789,00  | 89816,00  | Novák Jan 23 | 3456  | služební   |             |                  | 47,00                  |                                 |                  |
| 03.05. St 🛄 🗋 📑         | 06:52 17:45 CZ Prostějov home - CZ Prostějov home                                                                                         | 55,00           | 89816,00  | 89871,00  | Novák Jan 23 | 3456  | służebni   | 0,00        | 0,0              | 46,00                  |                                 | 1                |
| 04.05. Čt 🗋 🗋 🖪         | 05:33 20:12 CZ Prostějov home - CZ Prostějov home                                                                                         | 533,00          | 89871,00  | 90404,00  | Novák Jan 23 | 3456  | služební   | 0,00        | 0,0              | 20,00                  |                                 |                  |
| 05.05. Pá               | 07:34 18:04 CZ Prostéjov home - CZ, 69108 Bořetice u Hustopeči                                                                            | 134,00          | 90404,00  | 90538,00  | Novak Jan 23 | 3456  | služebni   | 0,00        | 0,0              | 13,00                  |                                 |                  |
| 06.05. So               | 20:21 22:01 CZ, 69108 Bořetice u Hustopeči - CZ Prostějov home                                                                            | 90,00           | 90538,00  | 90628,00  | Novák Jan 23 | 3456  | služební   | 0,00        | 0,0              | 9,00                   |                                 |                  |
| 07.05. Ne               | 11:17 19:42 CZ Prostějov home - CZ Prostějov home                                                                                         | 5,00            | 90628,00  | 90633,00  | Novak Jan 23 | 3456  | služební   | 40,00       | 1199,0           | 47,00                  |                                 | 1                |
| 09.05. Út 📋 🗋 🕅         | 06:53 18:13 CZ Prostějov home - CZ Prostějov home                                                                                         | 51,00           | 90633,00  | 90684,00  | Novák Jan 21 | 3456  | služební   | 0,00        | 0,0              | 47,00                  |                                 |                  |
| 10.05. St               | 04:21 22:08 CZ Prostějov home - CZ Prostějov home                                                                                         | 821,00          | 90684,00  | 91505,00  | Novák Jan 23 | 3456  | služební   | 0,00        | 0,0              | 11,00                  |                                 | 1                |
| 11 05 61 10 10          | RR-16 19-24 (7 Proctiliou home - (7 Proctiliou home                                                                                       | 46.00           | 01505.00  | 01551.00  | Novák tan 23 | 2455  | clužehní   | 0.00        | 0.0              | 9.00                   |                                 |                  |

|          |                |        |            | 7          |                | Plur        | mlov 🚥         | ostkovice |            | ČECHOVICE                    | Aque Ko  | upelky         | E452         | Krali |
|----------|----------------|--------|------------|------------|----------------|-------------|----------------|-----------|------------|------------------------------|----------|----------------|--------------|-------|
| +        |                |        | S          | Webo       | lispečink - C  | Opera       |                |           |            |                              |          | -              |              | 367   |
| -        |                |        | ant -      | <u>ہ</u> ا | www.webd       | ispecink.c  | z/editace_jizd | y.php     |            | <ul><li>∠</li><li></li></ul> | ● � ±    | 3:25<br>silver |              |       |
|          | 377            |        |            | Potvrzer   | aí knihy jízd  | I - Řidič:  |                |           |            |                              |          |                |              |       |
|          |                |        |            | den        | od             | do          | auto           | řidič     | odkud      | kam                          |          | 40             |              |       |
| Kniba i  | (rd - 6AV 1090 | Drôb   | ăh dao     | 02.05.     | 14:36          | 14:44       | 6AX 1980       | Novák Jan | CZ Olomouc | CZ Olomouc                   |          |                |              | 1     |
| Kiinia J | 120 0/07 1900  | FILL   | en une     | 02.05.     | 17:07          | 17:55       | 6AX 1980       | Novák Jan | CZ Olomouc | CZ Prostějov home            |          |                |              |       |
|          | 1.5.2023 00:00 | 31 31. | 5.2023 23: | Schva      | álit Zi        | rušit       |                |           |            |                              |          |                |              |       |
| den      |                | čas od | čas do     |            |                |             |                |           |            |                              |          | c řidič        | Osobní číslo | drul  |
| 02.05. Ú | t 🗆 🗁 🗈 🖪      | 06:58  | 17:55      |            |                |             |                |           |            |                              |          | Novák Jan      | 23456        | služ  |
|          | 🗌 🖉 🗎 🔍        | 06:58  | 07:03      |            |                |             |                |           |            |                              |          | Novák Jan      | 23456        | služe |
|          |                | 07:06  |            |            | (111)          |             |                |           |            |                              |          |                |              |       |
|          |                | 07:07  | 07:43      | CZ, 79601  | Prostějov, Br  | rněnská - C | Z Olomouc      |           | 27,00      | 89756,00                     | 89783,00 | Novák Jan      | 23456        | služe |
|          |                | 12:33  | 12:42      | CZ Olomou  | ic - CZ Olom   | ouc         |                |           | 3.00       | 89783.00                     | 89786.00 | Novák Jan      | 23456        | služe |
|          |                | 14:36  | 14:44      | CZ Olomou  | c - CZ Olom    | ouc         |                |           | 3,00       | 89786,00                     | 89789,00 | Novak Jan      | 23456        | služ  |
|          |                | 17:07  | 17:55      | CZ Olomou  | ic - CZ Prosti | elov home   |                |           | 27,00      | 89789,00                     | 89816,00 | Novak Jan      | 23456        | služ  |
| 03.05.5  | t U U Là       | 06:52  | 17:45      | CZ Proste  | jov home -     | CZ Proste   | ejov home      |           | 55,00      | 89816,00                     | 89871,00 | Novak Jan      | 23456        | služ  |

# UPOZORNĚNÍ – Odsouhlasení jízd v knize jízd

Pokud máte nastavený strom v režimu Seznam vozidel, Strom vozidel:

Pokud jsou vybrány konkrétní jízdy, tlačítko má funkci -Odsouhlasení jízd.

Pokud nemá vybrány žádné jízdy, tlačítko má funkci -Potvrzení KJ.

V knize jízd následně vidíte odsouhlasené jízdy řidičem díky novým sloupečkům "Odsouhlasil" a "Datum souhlasu".

Sloupečky si přidáte pomocí ozubeného kolečka "nastavení".

| - 2                   | CECHOVICE-ZAHORI                                                                            |        |                      | 1111.45  | TANDEN            | 0       |            |           | Be        | dihośf       | Hrub         | cice                |
|-----------------------|---------------------------------------------------------------------------------------------|--------|----------------------|----------|-------------------|---------|------------|-----------|-----------|--------------|--------------|---------------------|
| Krun                  | nsin                                                                                        |        |                      | JOMP     | ANDEM             | 51.0    |            | 1. Second | deaths Da |              |              | ndminia naužni. Nal |
| Kniha Jizd - 6AX 1980 | Průběh dne 🕞 Náklady Došlé zprávy Vlastní mis                                               | ta     |                      |          |                   |         |            |           |           |              |              | _                   |
| < 1.5.2023 00:00      | 11 31.5.2023 23:55 11 > Zobrazit 1 7                                                        | 31     |                      |          |                   |         | 19 19 B    | DE E      | 🗋 ylođe   | 👌 🖻 Cestovní | příkaz 🛋 tis | k a export 📘 👸      |
| den                   | čas čas<br>od do odkud-kam úč                                                               | el km  | tachometr<br>počátek | tachomet | Sabit             | Osobni  | druh jizdy | palivo    | palivo    | PHM poznámka | Odsouhlasil  | Datum souhlasu      |
| 02.05. Út 🔲 🔂 🖪 🕃     | 06:58 17:55 CZ Prostějov home - CZ Prostějov home                                           | 62,00  | 89754,00             | 89816,00 | Novák Jar         | 23456   | služební   | 43,01     | 1280,3    | 47,00        | svandelik    | 20,06.2023          |
| V-23-DR               | 06:58 07:03 C2 Prostějov home - C2, 79601 Prostějov, Brněnská<br>07:06 Motorová nafta (PHM) | 2,00   | 89754,00             | 89756,00 | Novák Jan         | 23456   | služební   | 43,01     | 1280,3    | 5,00         | svandelik    | 20.06.2023 10:22    |
|                       | 07:07 07:43 CZ, 79601 Prostějov, Brněnská - CZ Olomouc                                      | 27,00  | 89756,00             | 89783,00 | Novák Jan         | 23456   | služební   |           |           | 47,00        | svandelik    | 20.06.2023 10:22    |
|                       | 12:33 12:42 CZ Olomouc - CZ Olomouc                                                         | 3,00   | 89783,00             | 89786,00 | Novák Jan         | 23456   | služební   |           |           | 47,00        | userSvanma   | 20.06.2023 11:52    |
|                       | 14:36 14:44 CZ Olomouc - CZ Olomouc                                                         | 3,00   | 89786,00             | 89789,00 | Novák Jan         | 23456   | služební   |           |           | 47,00        |              |                     |
|                       | 17:07 17:55 CZ Olomouc - CZ Prostějov home                                                  | 27,00  | 89789,00             | 89816,00 | Novák Jan         | 23456   | služebni   |           |           | 47,00        |              |                     |
| 03.05. SI             | 06:S2 17:45 CZ Prostějov home - CZ Prostějov home                                           | 55,00  | 89816,00             | 89871,00 | Novák Jav         | 1 23456 | služebni   | 0,00      | 0,0       | 46,00        |              |                     |
| 04.05. Čt 🗌 🗋 🕅       | 05:33 20:12 CZ Prostějov home - CZ Prostějov home                                           | 533,00 | 89871,00             | 90404,00 | Novák Jar         | 1 23456 | služební   | 0,00      | 0,0       | 20,00        |              |                     |
| 05.05. Pá             | 07:34 18:04 CZ Prostějov home - CZ, 69108 Bořetice u Hustopeči                              | 134,00 | 90404,00             | 90538,00 | Novák Jar         | 23456   | služební   | 0,00      | 0,0       | 13,00        |              |                     |
| 06.05. So             | 20:21 22:01 CZ, 69108 Bořetice u Hustopečí - CZ Prostějov home                              | 90,00  | 90538,00             | 90628,00 | Novák Jar         | 23456   | služební   | 0,00      | 0,0       | 9,00         |              |                     |
| 07.05. Ne             | 11:17 19:42 CZ Prostějov home - CZ Prostějov home                                           | 5,00   | 90628,00             | 90633,00 | Novak Jar         | 23456   | služební   | 40,00     | 1199,0    | 47,00        |              |                     |
| 09.05. Út 🗋 🖻 🖪       | 06:53 18:13 CZ Prostějov home - CZ Prostějov home                                           | 51,00  | 90633,00             | 90684,00 | Novák Jar         | 23456   | služební   | 0,00      | 0,0       | 47,00        |              |                     |
| 10.05. St 000         | 04:21 22:08 CZ Prostějov home - CZ Prostějov home                                           | #21,00 | 90684,00             | 91505,00 | Novák Jar         | 1 23456 | služební   | 0,00      | 0,0       | 11,00        |              |                     |
|                       |                                                                                             |        | 04707.00             | 01774.00 | Manual Providence |         |            | 0.00      | 0.0       | 0.00         |              |                     |

#### Školení klientů – Přihlaste se na školení zdarma

Startujeme další řady školení, kterých se můžete bezplatně zúčastnit. Termíny jsou vypsány do srpna roku 2023.

V nabídce jsou základní nebo rozšířená školení na vybrané kapitoly WEBDISPEČINKU.

Bližší informace naleznete pod odkazem "<u>Školení zdarma"</u> na portálu WEBDISPEČINK.

Budeme se na Vás těšit.

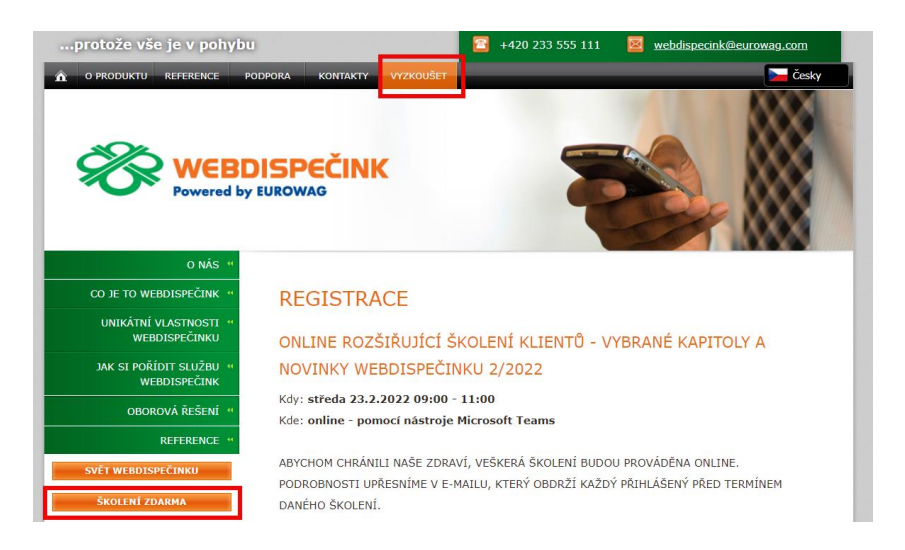

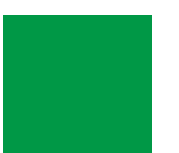

# ZÁVĚR

# Věříme, že jste v článcích tohoto čísla časopisu nalezli užitečné informace, které Vám ještě více usnadní práci s Vaším vozovým parkem.

Děkujeme za Vaši důvěru.

### KONTAKTY

#### Poskytovatel systému

PRINCIP a.s. Hvězdova 1689/ 2a 140 00 Praha 4 - Nusle IČ 41690311 DIČ CZ41690311

#### Pracovní doba

 Po - Čt
 07:30 – 16:30

 Pá
 07:30 – 16:30

#### Technická podpora SW

Princip a.s. – provozovna Olomouc Ladova 389/10 779 00 Olomouc Phone: +420 233 555 111 Email: webdispecink.tlm@eurowag.com www.webdispecink.cz

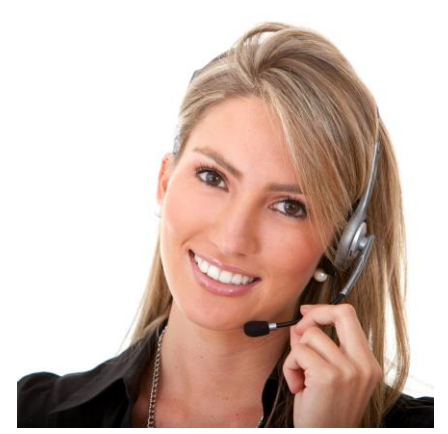